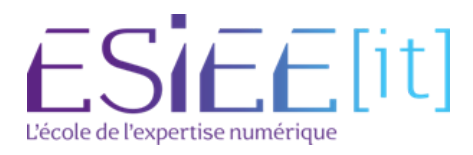

# Réalisation Professionnelle n°1 :

**Configuration** 

## PC SIÈGE

Mathieu Urgin

## <u>BTS SIO SISR 2B</u>

Septembre 2024

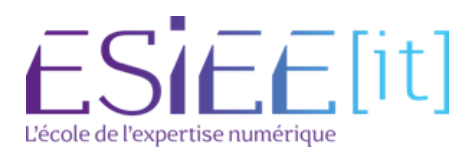

### Sommaire

| Configuration session utilisateur | 2  |
|-----------------------------------|----|
| 1.1 Vérifications                 | .2 |
| Configuration initiale            | 3  |
| 2.1 Connexions aux logiciels      | .3 |
| 2.2 Mises à jour                  | 5  |
| 2.3 Finitions                     | 6  |

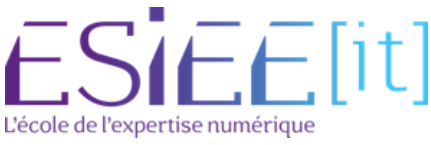

### **Configuration session utilisateur**

#### 1.1 Vérifications

- 1. Se connecter avec les identifiants de l'utilisateur
- 2. Vérifier Forcepoint<sup>1</sup>

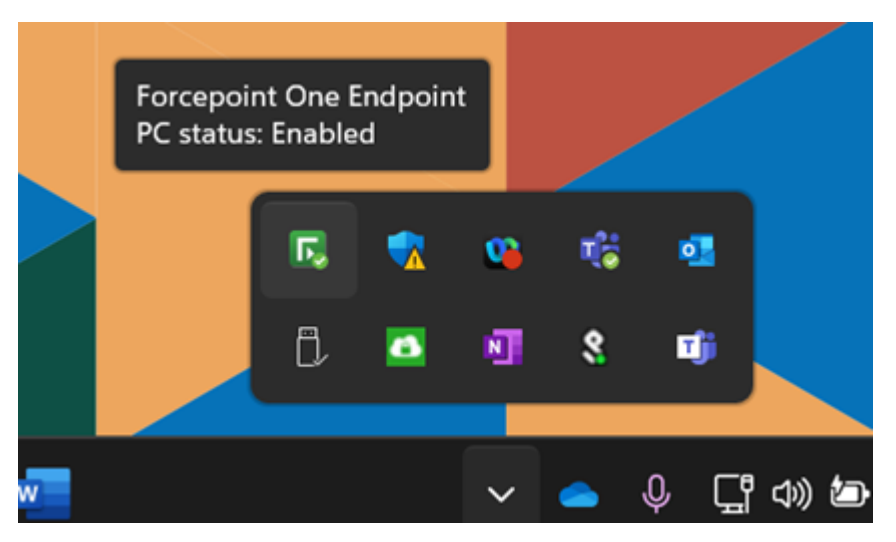

3. Installer le Portail d'entreprise depuis le Microsoft Store avant qu'il se fasse désactiver

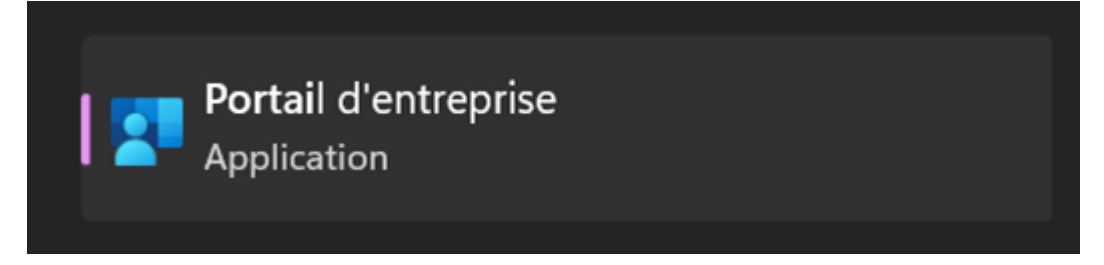

- 4. Vérifier que le PC se connecte bien au WIFI, si il ne se connecte pas il suffit juste de redémarrer le PC
- 5. Vérifier que l'imprimante est bien installée avec la commande \\kinfrprt (Windows + R)

<sup>&</sup>lt;sup>1</sup>Logiciel de sécurité pour nos ordinateurs

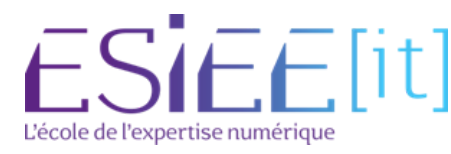

#### 2.1 Connexions aux logiciels

1. **Microsoft Edge** : Démarrer Edge et accepter la synchronisation, nous pouvons vérifier cela en cliquant en haut à gauche que l'adresse mail du collaborateur est bien synchronisée.

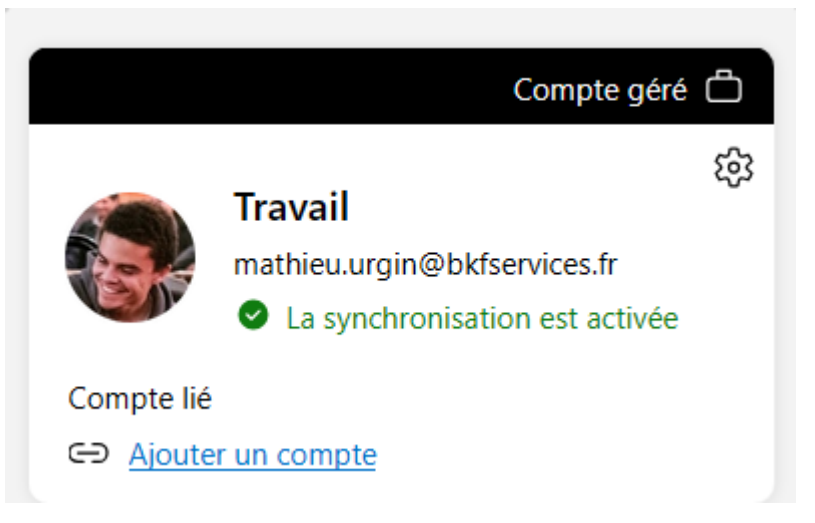

2. **OneDrive :** Connecter l'utilisateur avec son adresse mail professionnel.

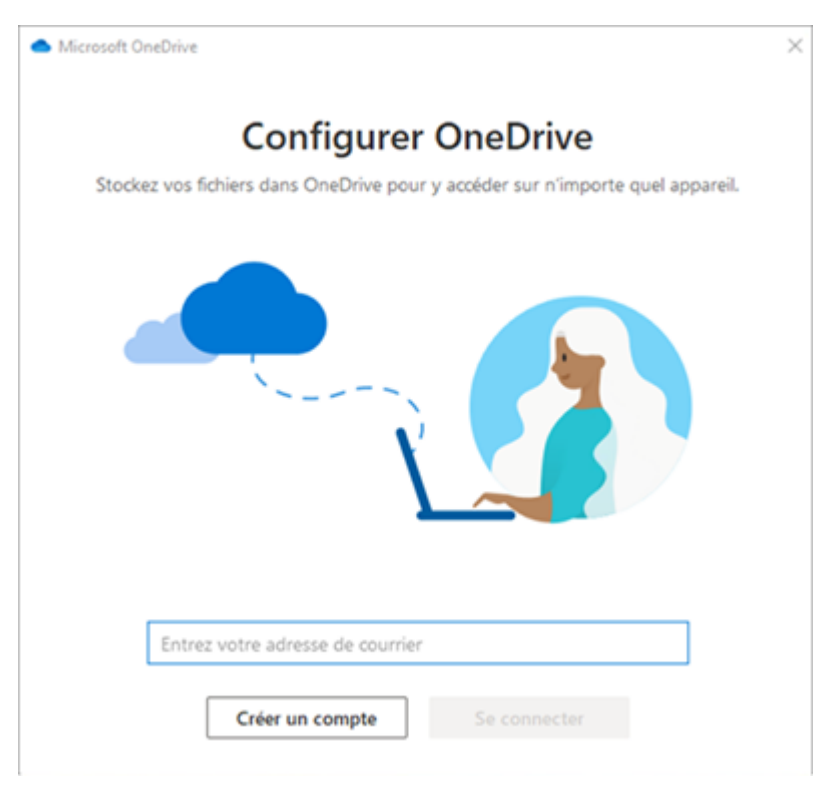

- Cliquez sur "se connecter" et "Suivant" jusqu'à la fin du paramétrage OneDrive. Il ne faut pas oublier d'activer la sauvegarde du Bureau, des documents et des images.

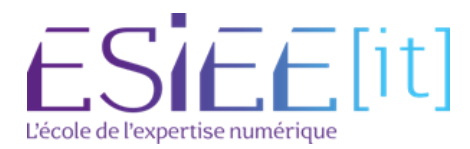

- 3. **Outlook** : Démarrer Outlook et connecter le collaborateur, il faut épingler le logiciel à la barre des tâches.
- Choisir Outlook comme application par défaut pour les mails
  - Aller dans la barre de recherche Windows et taper "Applications par défaut"

| applications par défaut                       |                                               |
|-----------------------------------------------|-----------------------------------------------|
| Cout Travail Applications Document            | nts Web Paramètres 🕨 🧰 M …                    |
| Meilleur résultat                             |                                               |
| Applications par défaut<br>Paramètres système |                                               |
| Paramètres                                    | Applications par défaut<br>Paramètres système |
| Applications de démarrage     >               |                                               |

- Aller sur "Courrier" et cliquez dessus

| Appli        | cations > Applications par défaut |
|--------------|-----------------------------------|
| <b>4</b> ) C | Contacts Windows                  |
| <b>o</b> c   | Cortana                           |
|              | Courrier                          |

- Changer MAILTO en Outlook

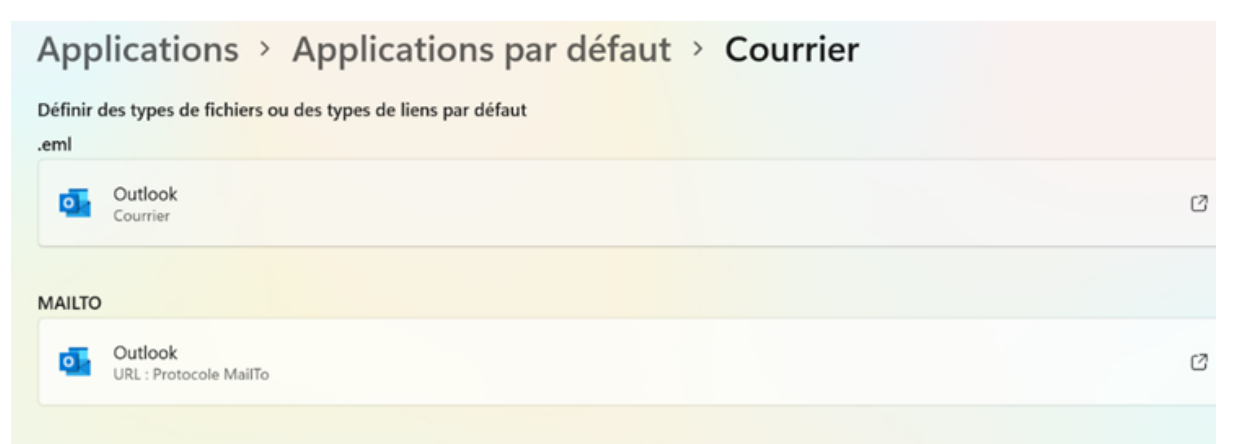

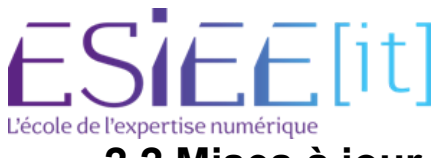

#### 2.2 Mises à jour

- 1. Lenovo Vantage : Vérifier les mises à jour sur cette application
- Aller dans "Périphérique" puis "Mise à jour du système"

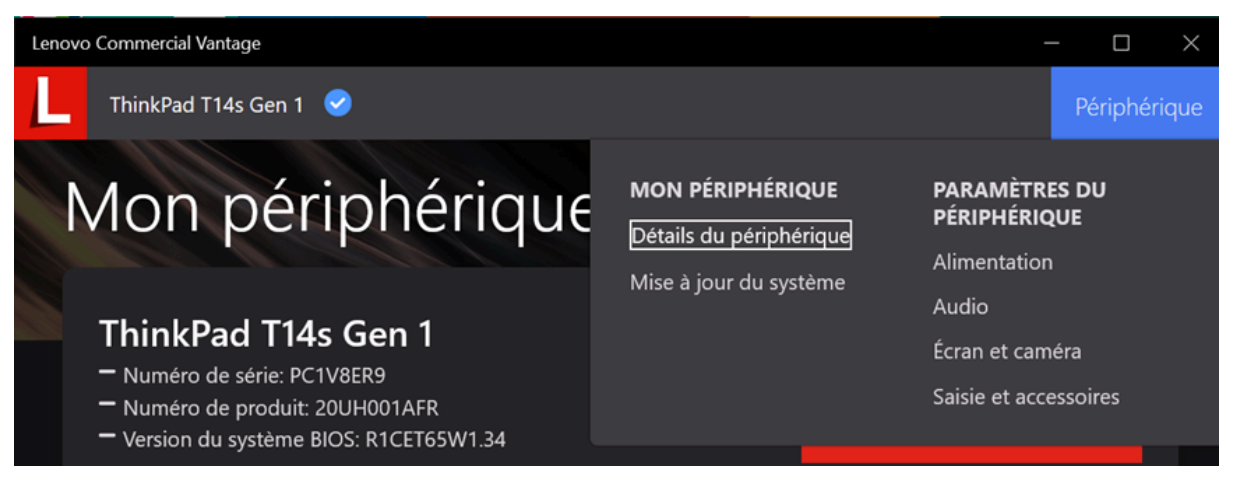

- Recherche les mises à jour puis attendre le chargement complet de la barre

| Mise à jour du système                                                                                                    |           |
|----------------------------------------------------------------------------------------------------|-----------|
| Un système mis à jour est un système sain.<br>Dernière mise à jour : 20/12/2021 09:47<br>Prochaine mise à jour prévue : 31/12/2021 22:38 |           |
| <ul> <li>Cocher toutes les mises à jour disponibles et les lancer en étant branché su pour l'alimentation</li> </ul>                     | r secteur |
| I Mise(s) à jour recommandée(s)<br>Garantissez un fonctionnement optimal de votre ordinateur.                                            |           |
| ThinkPad BIOS Update - 10/11 Sedémarrage nécessaire<br>Taille du téléchargement : 11.42 MB                                               | ?         |

2. Windows : Mises à jour de Windows

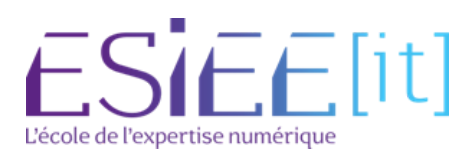

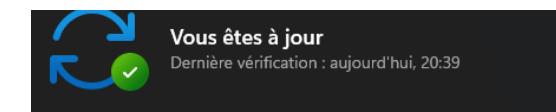

Rechercher des mises à jour

#### 2.3 Finitions

Rechercher un

Applications

E

5

Щ.

(t)

₽

Lecture de

- Désépingler Microsoft Store -
- Désinstaller Solitaire et Xbox -

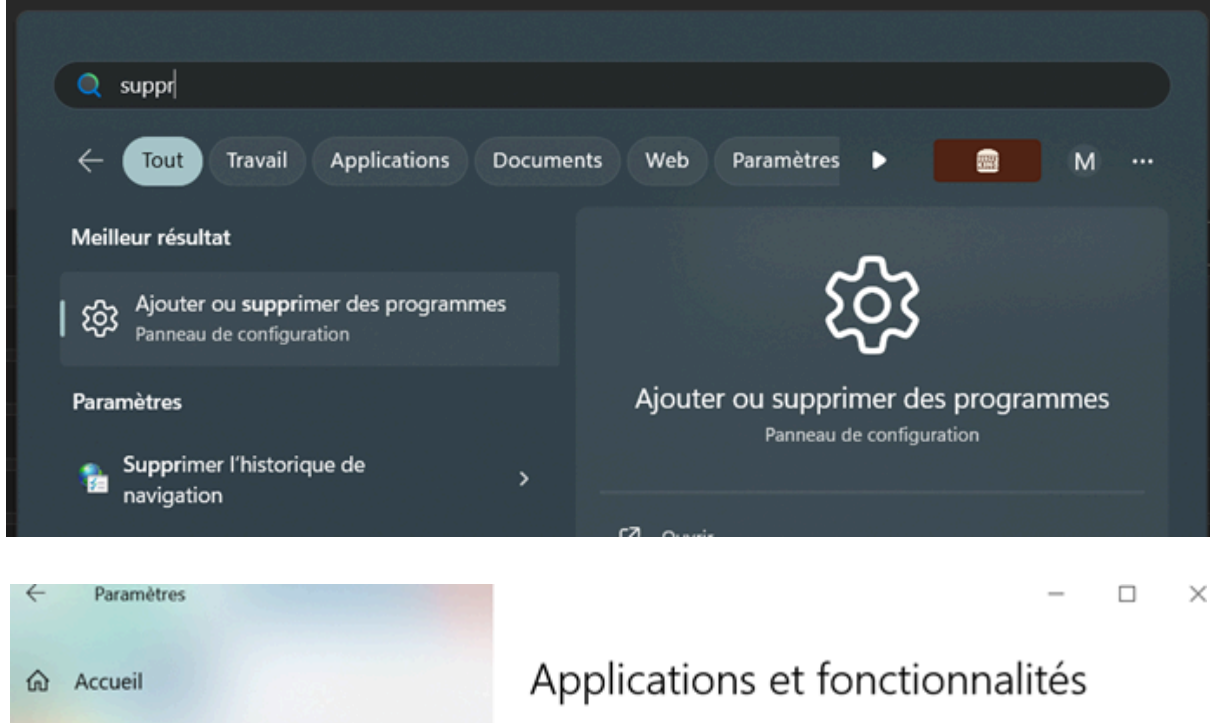

| Accueil                         | Applications et fonctionnalites                                                             |   |  |  |
|---------------------------------|---------------------------------------------------------------------------------------------|---|--|--|
| echercher un paramètre 🖉 🔎      | Applications et fonctionnalités                                                             |   |  |  |
| lications                       | Fonctionnalités facultatives                                                                |   |  |  |
|                                 | Alias d'exécution d'application                                                             |   |  |  |
| Applications et fonctionnalités | Effectuez des opérations de recherche, de tri et de filtrage par lecteu                     | r |  |  |
| Applications par défaut         | Si vous voulez désinstaller ou déplacer une application, sélectionnez-<br>la dans la liste. |   |  |  |
| Cartes hors connexion           | soli                                                                                        |   |  |  |
| Applications pour les sites web | Trier par : Nom V Filtrer par : Tous les lecteurs V                                         |   |  |  |
| Lecture de vidéos               | Microsoft Solitaire Collection 16,0 Ko                                                      |   |  |  |
| Démarrage                       | Options avancées                                                                            |   |  |  |
|                                 | Déplacer Désinstaller                                                                       |   |  |  |
|                                 |                                                                                             |   |  |  |

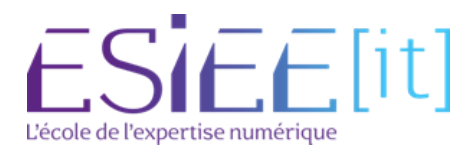

- Aller dans les personnalisations de la barre des tâches et décocher Widgets et Conversations
- Nettoyer le PC avant de le fournir au collaborateur.

#### La configuration du PC est maintenant terminée !